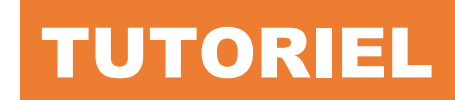

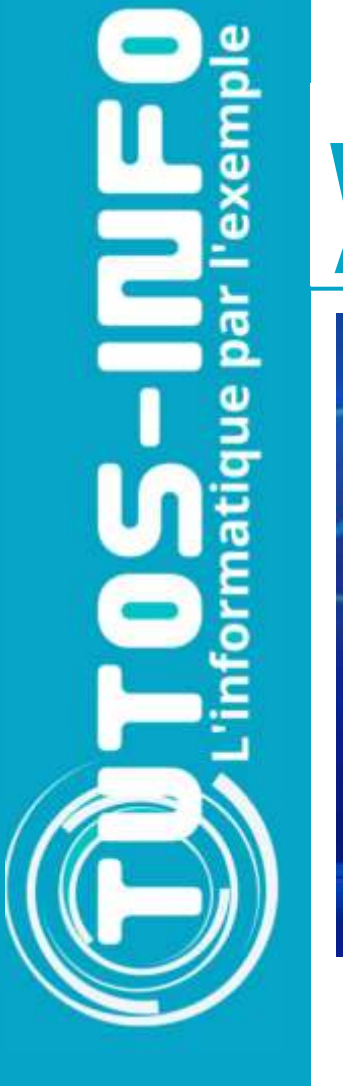

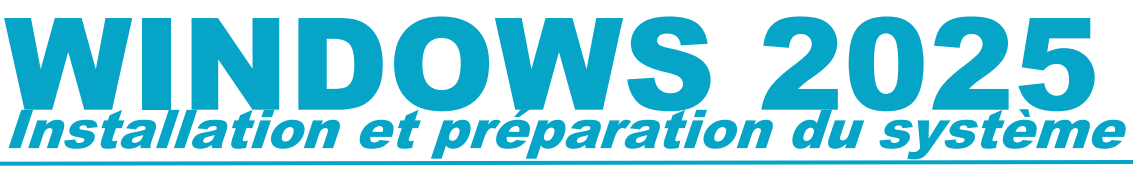

# Windows Server 2025

# **SOMMAIRE**

- 1. RECUPERATION DU FICHIER « iso » WINDOWS SERVER 2025 ET INSTALLATION DU SERVEUR
- 2. PREPARATION DU SERVEUR APRES INSTALLATION
  - a. Affecter une adresse IP statique au serveur
  - b. Désactiver la configuration renforcée d'Internet Explorer
  - c. Renommer le serveur

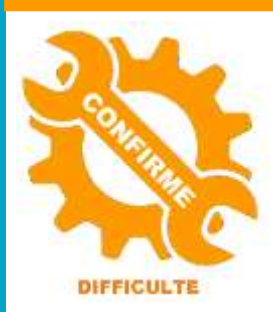

© tutos-info.fr - 02/2025

UTILISATION COMMERCIALE INTERDITE

Ce tutoriel a été réalisé avec l'hyperviseur © Proxmox VE (version 8.3). Il peut être réalisé dans un environnement de virtualisation personnel à l'aide des logiciels © Virtualbox ou © VMWare Player. Les caractéristiques recommandées de la machine virtuelle à créer sont les suivantes :

- 1 disque principal pour le système avec un espace minimum de 50 Go
- 1 disque secondaire pour les données (capacité de stockage à définir)
- Mémoire vive = 4 Go au minimum (8 Go vivement recommandé)
- Un accès à Internet (mode « pont » sur © Virtualbox)

# 1 - RECUPERATION DU FICHIER « iso » DE WINDOWS SERVER 2025 ET INSTALLATION DU SERVEUR

- Récupérez le fichier « iso » qui permettra l'installation de Windows Server 2025, en version d'évaluation valable pour 180 jours, ici : <u>Centre d'évaluation Microsoft | Windows Server 2025</u>
- Cliquez le lien « Téléchargez le fichier ISO » :

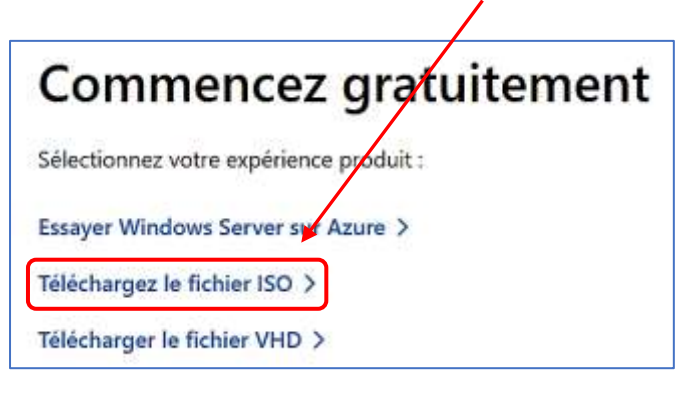

Si vous possédez Proxmox, il faudra téléverser votre fichier « iso » dans le datastore de Proxmox. Pour Virtualbox, il suffira de faire démarrer la machine virtuelle sur le fichier « iso » téléchargé.

• Créez votre machine virtuelle dans votre hyperviseur ou logiciel de virtualisation et lancez la machine ; vous devriez obtenir la fenêtre de l'assistant d'installation :

| angage å installer                   | Français (France) | ~         |        |
|--------------------------------------|-------------------|-----------|--------|
| format de l'heure et de la<br>levise | Français (France) | ~         |        |
|                                      | 2                 |           |        |
|                                      |                   |           |        |
|                                      |                   |           |        |
|                                      |                   |           |        |
| Microsoft Support Lee                | al US             | Précédent | Subant |

• Cliquez le bouton « Suivant » après avoir sélectionné le langage et le format de l'heure.

• Sélectionnez les options désirées et cliquez le bouton « Suivant » à chaque étape de l'installation :

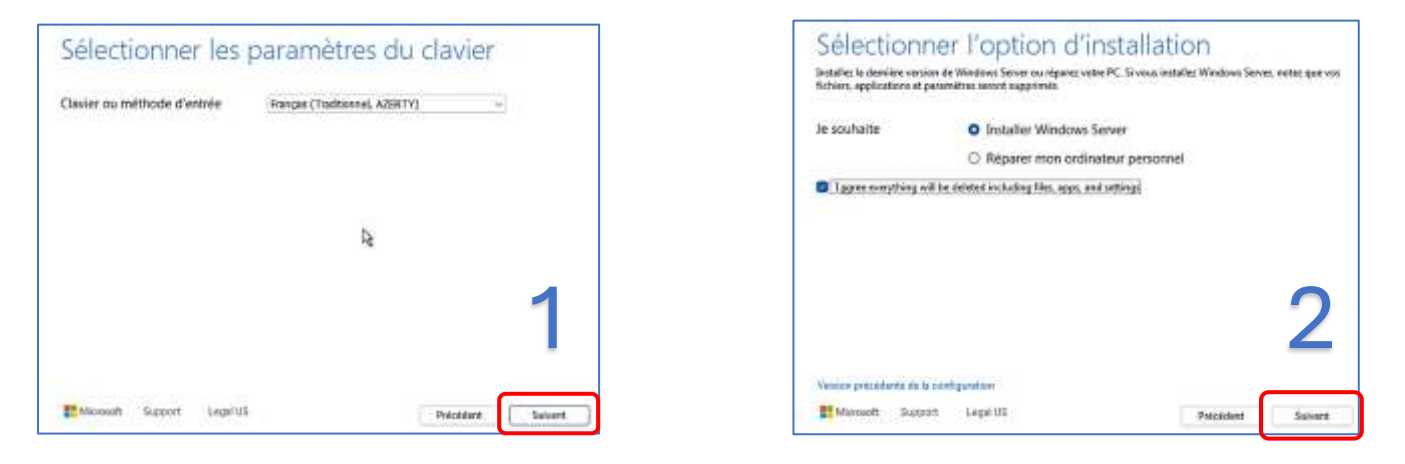

 Sélectionnez une installation <u>avec un environnement de bureau</u> ! Pour cela, <u>sélectionnez la version</u> <u>avec expérience utilisateur</u> :

| Sélectionner une image<br>Sélectionnez l'image à installer.                                                                                                    | Avis et conditions du contrat de licence<br>applicables                                                                                                    |
|----------------------------------------------------------------------------------------------------|----------------------------------------------------------------------------------------------------|
| Système d'exploitation :                                                                                                    | Liusz attentivernant cezi avant de l'acceptar.                                                                                                    |
| Whitows Server 2025 Standard Twattern<br>Whitows Server 2025 Standard Walation (experience utiliateur)<br>Whitows Server 2025 Datacenter Evolution<br>Windows Server 2025 Datacenter Evolution (experience utilisateur) | VOUS DEVEZ ACCEPTER LES TERMES DE LA LICENCE DU LOGICIEL. VOIR CI-<br>APRÈS. Veuillez lire les conditions de licence complètes fournies à l'adresse<br>(aka.ms/useterms).                                                                                                    |
| Cette option installe l'environnement graphique Windows complet, qui etitise de l'espace disque supplémentaire. Il<br>peut être utile si vous souhaftes utiliser le bureau Windows ou une application qui en a besoin.  | NOTIFICATION IMPORTANTE<br>Informations relatives à l'utilisation et au diagnostic. Microsoft recueille ces<br>informations sur Internet pour assurer la sécurité et la mise à jour de Windows,<br>diagnostiquer les problèmes et apporter des améliorations aux produits, et peut<br>associer ces informations à votre organisation. Les systèmes d'exploitation des<br>serveurs Microsoft peuvent être configurés pour désactiver les données de diagnosti-<br>envoyer des données de diagnostic obligatoires ou envoyer des données de<br>diagnostic facultatives. Le réglage par défaut consiste à envoyer les données de<br>diagnostic requises. Les données de diagnostic requises comprennent des |
| Microsoft Support Legal US Précédent Suivant                                                                                                    | Minowoft Support Legal US Refuser Accepter                                                                                                    |

• Sélectionnez le disque sur lequel le système sera installé et validez en cliquant « Installer » :

| Doleta Partition         | and the second |         |               |                     |
|--------------------------|----------------|---------|---------------|---------------------|
|                          | Extend Pattine | + 00    | tie Partition | 🚔 Şıbard Aptitizası |
| -                        |                |         | 1000          |                     |
| Espera deque 0 non alcol | 1              | 58.0 Ge | 55.5 Ge       | Espece non altruit  |

| Volal ne polavez per latikor votre ordinateur pendient Finat<br>commenciel | tallation. Sauvagantiks at formas von fichien avant de |
|----------------------------------------------------------------------------|--------------------------------------------------------|
| En risurral, vour avez choisi de procéder comma suit                       |                                                        |
| ✓ Installer Windows Server 2025 Standard Ev                                | valuation (expérience utilisateur)                     |
| <ul> <li>Ne rien conserver</li> </ul>                                      |                                                        |
|                                                                            |                                                        |
|                                                                            |                                                        |
|                                                                            |                                                        |
|                                                                            |                                                        |
|                                                                            | 6                                                      |
|                                                                            | 0                                                      |
|                                                                            |                                                        |
|                                                                            |                                                        |

En fonction de votre serveur et de ses caractéristiques techniques, patientez pendant l'installation (cela peut prendre du temps).

| Installation de Windows Server                                                             |
|--------------------------------------------------------------------------------------------|
| Voite PC va redémarrer à plusieurs reprises. Cette apération peut prendre un certain temps |
| ∽ 19% effectue                                                                             |
| Averafits                                                                                  |

• A la fin de l'assistant d'installation, saisissez un mot de passe fort (minimum 12 caractères), confirmezle et validez en cliquant le bouton « **Terminer** ». La machine redémarre ; vous devrez saisir votre mot de passe administrateur pour finaliser l'installation de votre serveur :

| Paramètres                           | s de personnalisation<br>pour le conste Afferentianse etépé que sous peurs ather pour vou<br>ment à cat valacture. |          |            |       |
|--------------------------------------|----------------------------------------------------------------------------------------------------|----------|------------|-------|
| Nom d'utilisation                    |                                                                                                    |          |            |       |
| Next do passe                        |                                                                                                    |          |            |       |
| Entres de nouveau la<br>mot de passe | *****                                                                                                    |          |            |       |
|                                      |                                                                                                    |          | Administra | ateur |
| с                                    |                                                                                                    | Territor | •••••      | * →   |

Une fois la session ouverte, l'installation doit être finalisée. Ici, nous sélectionnons « **Obligatoire uniquement** » pour l'envoi des données de diagnostic et on clique sur « **Accepter** » :

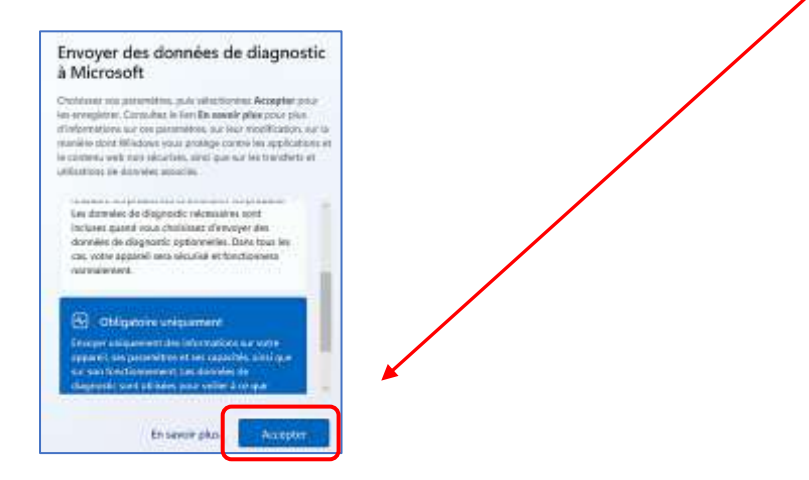

La page d'accueil de Windows Server 2025 affiche le gestionnaire de serveur (tableau de bord) :

| Tableau de bord                                                                                      | BIENVENUE DANS GESTIO | Gestionnaire de serveur X                                                                                                    |         |     |
|----------------------------------------------------------------------------------------------------|-----------------------|----------------------------------------------------------------------------------------------------|---------|-----|
| <ul> <li>Serveur local</li> <li>Tous les serveurs</li> <li>Services de fichiers et d &gt;</li> </ul> |                       | Essayez Windows Admin Center et Azure Arc<br>Au lieu d'Gestionnaire de serveur, vous pouvez utiliser Azure Arc et la nouvelle Windows<br>Admin Center intégrée au Portail Azure pour gérer des serveurs et des clusters<br>individuels, localement et dans Azure.<br>Avec Azure Arc vous pouvez sécuriser et gérer Windows Server à grande échelle,<br>localement et dans les clouds.                                                                                                    | 5       | a l |
|                                                                                                    | NOUVEAUTÉS            | Obtenir plus d'informations à     aka ms:ManaoelWindowsServer       Ou essayez Azure Arc :     Lancer le programme de configuration       Image: Image: Im |         |     |
|                                                                                                    | EN SOMOIR PLUS        |                                                                                                    | Masquer |     |

Vous pouvez désactiver l'affichage du message concernant « Windows Admin Center » (nous ne l'utiliserons pas dans le cadre de ce tutoriel). Votre serveur est prêt.

### **2 – PREPARATION DU SERVEUR**

Lorsque la session Administrateur est ouverte, le gestionnaire de serveur de Windows Server 2025 s'affiche :

| 🚡 Gestionnaire de serveur                                                              |                                                                                                    | Menu d'a<br>d'ajouter<br>« Outils »                       | ccueil du serveur.<br>des rôles et des<br>servira à la g                                                                      | Le menu<br>fonctior<br>gestion           | « Gérer » permettra<br>nnalités et le menu<br>des rôles et des X                                                 |
|----------------------------------------------------------------------------------------|----------------------------------------------------------------------------------------------------|-----------------------------------------------------------|----------------------------------------------------------------------------------------------------|------------------------------------------|----------------------------------------------------------------------------------------------------|
| 🕞 🔊 🔹 🗤 Tableau                                                                        | ı de bord                                                                                                    |                                                           | • © I                                                                                                    | <b>F</b> Gé                              | erer Outils Afficher Aide                                                                                        |
| Tableau de bord<br>Serveur local                                                       | BIENVENUE DANS G                                                                                                    | Config                                                    | serveur<br>gurer ce serveur loc                                                                                               | al                                       |                                                                                                    |
| ■ Services de fichiers et d >                                                          | RAPIDE<br>NOUVEAUTÉS                                                                                                    | 2 Ajou<br>3 Ajou<br>4 Crée<br>5 Cor                       | uter des rôles et des fonc<br>uter d'autres serveurs à g<br>er un groupe de serveurs<br>necter ce serveur aux sei             | tionnalités<br>érer<br>s<br>rvices cloud | Cette partie permet de<br>configurer le serveur en<br>lui ajoutant des rôles ou<br>des fonctionnalités.          |
| Cette partie affiche<br>l'état des serveurs et<br>des différents rôles et<br>services. | EN SAVOIR PLUS<br>Rôles et groupes de<br>Rôles : 1   Groupes de<br>Services de<br>de stockage<br>() Facilité de ge<br>Événements<br>Performances<br>Résultats BPA | serveurs<br>serveurs : 1   Nomb<br>fichiers et 1<br>stion | re total de serveurs : 1<br>Serveur local<br>• Facilité de gestion<br>Événements<br>Services<br>Performances<br>Résultats BPA | 1                                        | Masquer<br>Tous les serveurs 1<br>Facilité de gestion<br>Événements<br>Services<br>Performances<br>Résultats BPA |

<u>1<sup>ère</sup> étape</u> : affecter une adresse IP fixe au serveur

- Dans le gestionnaire de serveur, cliquez, dans la partie gauche, sur « Serveur local »
- Cliquez le lien « Adresse IPv4 attribuée par DHCP... » :

| I Tablani da bard           | PROPRIÉTÉS                        |                                                   | Theses    |
|-----------------------------|-----------------------------------|---------------------------------------------------|-----------|
| Silongur local              | Pour min-president                |                                                   | TACTLES   |
| Set year to an              | Nom de l'ordinateur               | WNN-LF8VI7850ON                                   | Demière   |
| Tous les serveurs           | Groupe de travail                 | WONKEROUP                                         | Window    |
| Services de fichiers et d Þ |                                   |                                                   | Demière   |
|                             | Pare-feu Microsoft Defender       | Public : Actif                                    | Antiviru  |
|                             | Gestion a distance                | Activé                                            | Commer    |
|                             | Bureau à distance                 | Désectivé                                         | Configu   |
|                             | Association de cartes réseau      | Décarticé                                         | Futerau F |
|                             | Ethernet                          | Adresse IPv4 attribuing par DHCP. Compatible IPv6 | ID de pr  |
|                             | Gestion Azure Arc                 | Desertion of the                                  |           |
|                             | Accès SSH distant                 | Désectivé                                         |           |
|                             | Version du système d'exploitation | Microsoft Windows Server 2025 Standard Evaluation | Process   |
|                             | Automotions and a section.        | CODUCT Factoria And CARACTER . BOTH MARKET        | A 6       |

• Faites un clic droit sur l'icône « Réseau » et cliquez « Propriétés » :

| Int | Désactiver<br>Statut<br>Diagnostiquer       |  |
|-----|---------------------------------------------|--|
|     | 😵 Connexions de pont                        |  |
|     | Créer un raccourci<br>Supprimer<br>Renommer |  |
| ſ   | 👽 Propriétés 📐                              |  |

• Double-cliquez sur « Protocole Internet version 4 (TCP/IPv4) » :

| v 📮   | Client pour les réseaux Microsoft                    |   |  |
|-------|------------------------------------------------------|---|--|
| 🗹 🐙 I | Partage de fichiers et imprimantes/Réseaux Microsoft |   |  |
| V 💭   | Planificateur de paquets QoS                         | N |  |
| ⊻ _   | Protocole Internet version 4 (TCP/IPv4)              | 3 |  |
|       | Protocole de multiplexage de carte réseau Microsoft  |   |  |
|       | Pilote de protocole LLDP Microsoft                   |   |  |
|       | Protocole Internet version 6 (TCP/IPv6)              |   |  |

• Configurez l'adressage IP du serveur selon votre architecture réseau. <u>Attention, adaptez l'image ci-</u> <u>dessous à vos paramètres réseau</u> :

| Utiliser l'adresse IP suivante :                                                              |                                                                     |
|-----------------------------------------------------------------------------------------------|---------------------------------------------------------------------|
| Adresse IP :                                                                                  | 192 . 168 . 20 . 250                                                |
| Masque de sous-réseau :                                                                       | 255 . 255 . 255 . 0                                                 |
| Passerelle par défaut :                                                                       | 192 . 168 . 20 . 254                                                |
| Passerelle par défaut :                                                                       | 192.168.20.                                                         |
| opie loo adeaaaaa doo oon                                                                     |                                                                     |
| ) Obtenir les adresses des serv<br>Utiliser l'adresse de serveur D                            | veurs DNS automatiquement<br>DNS suivante :                         |
| ) Obtenir les adresses des serv<br>) Utiliser l'adresse de serveur D<br>Serveur DNS préféré : | veurs DNS automatiquement<br>DNS suivante :<br>192 , 168 , 20 , 250 |

Configurez une adresse IP statique pour votre serveur. L'adresse IP du serveur DNS correspond à celle du serveur car nous allons configurer un contrôleur de domaine par la suite (voir tutoriels suivants).

Dans la fenêtre ci-dessus, nous avons indiqué, en serveur DNS préféré, l'adresse IP de notre serveur 2025 car ce dernier deviendra contrôleur de domaine par la suite (voir tutoriels suivants).

• Validez vos paramètres réseau et assurez-vous que la connexion soit valide (Internet, accès réseau).

## <u>2<sup>ème</sup> étape</u> : désactivation de la configuration renforcée d'Internet Explorer

Bien que toujours présent dans Windows Server 2025 (!) nous désactivons l'option car elle n'est plus utile ici :

 Dans le gestionnaire de serveur, cliquez sur « Serveur local », déplacez-vous dans le volet de droite afin de repérer le lien « Configuration de sécurité renforcée d'Internet Explorer »; cliquez sur le lien « Actif » :

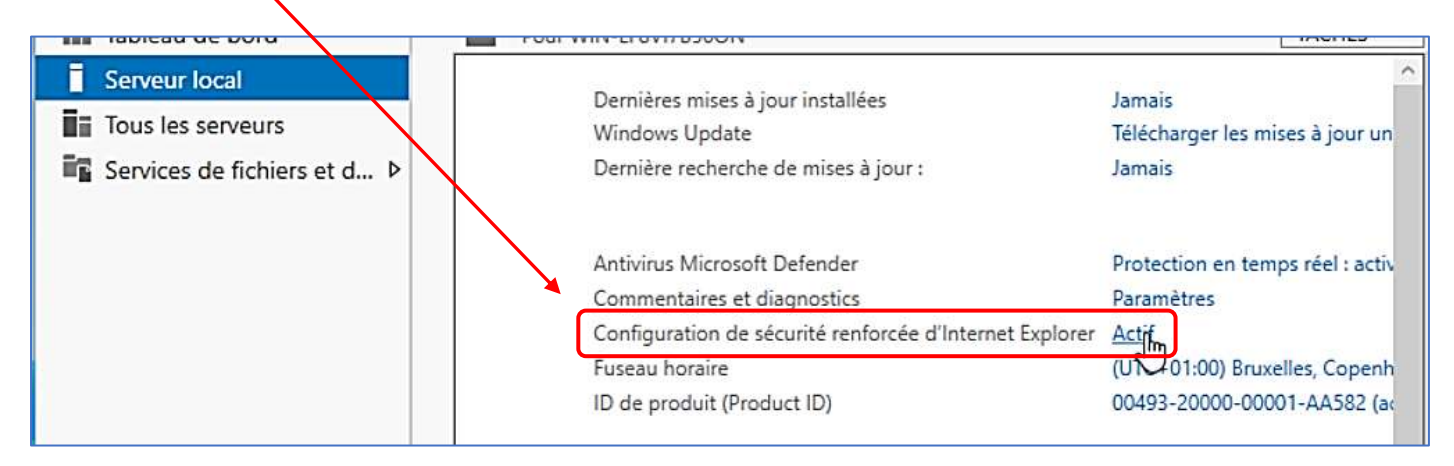

• Cliquez sur les options « Désactivé » et cliquez le bouton « OK » :

| 8        | O Désectivé           |
|----------|-----------------------|
| Utilisat | nurs :                |
| 0        | C Activé (recommandé) |
|          | O Désactivé           |
|          |                       |

Désactivez la configuration renforcée d'Internet Explorer qui n'a plus d'utilité de nos jours (facultatif).

## <u>3<sup>ème</sup> étape</u> : renommer le serveur

Dans le gestionnaire de serveur, cliquez sur « **Serveur local** » et cliquez sur le lien qui se trouve au niveau de la rubrique « **Nom de l'ordinateur** » (ici, nous avons WIN-LF8VI7... ») :

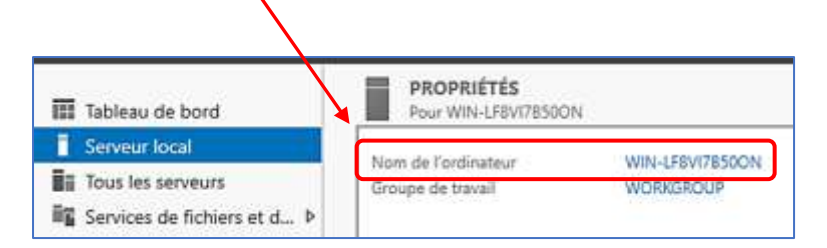

Une fenêtre s'ouvre ; cliquez le bouton « Modifier » :

| Description del                              | 1                                                             |           |
|----------------------------------------------|---------------------------------------------------------------|-----------|
| Non incident de                              | Par exemple : "Serveur de production<br>"Serveur de gestion". | t ItS" eu |
| l'ordinaleur                                 | WIN-LFBVI7B50ON                                               |           |
| Groupe de traval                             | WORKSROUP                                                     |           |
| Pour renommer cet or<br>ou de groupe de trav | divateur ou changer de domaine                                | Nodifier  |

Donnez un nom explicite à votre serveur ; cela facilitera les configurations futures (lecteurs réseau partagés notamment, GPO, etc.). • Saisissez un nouveau nom pour votre serveur et cliquez le bouton « **OK** » :

| Nom de l'ordinateur :<br>win2025         | Saisissez un nom explicite pour votre serveur. Cela<br>facilitera la mise en place des lecteurs partagés<br>par la suite (non obligatoire mais préférable). |
|------------------------------------------|----------------------------------------------------------------------------------------------------|
| Nom complet de l'ordinateur :<br>win2025 |                                                                                                    |

• Cliquez le bouton « OK » pour valider le changement de nom :

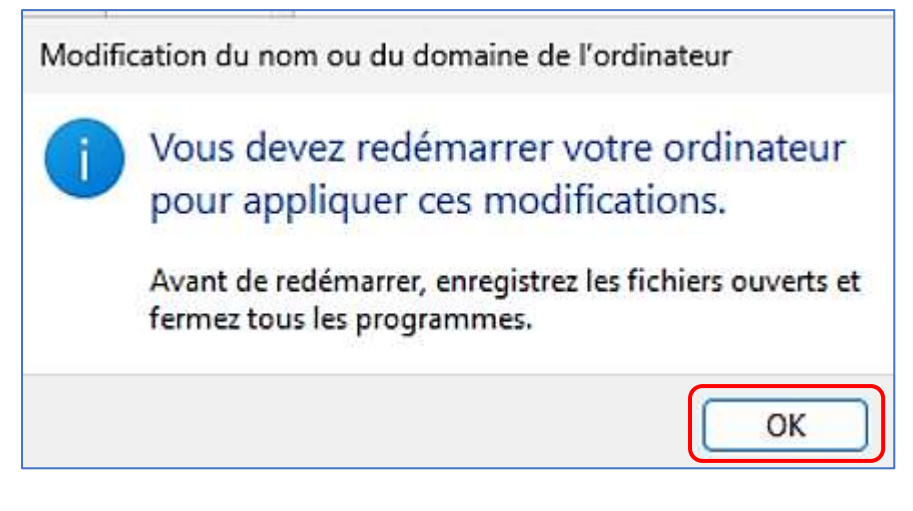

 Fermer la fenêtre avec le bouton « Fermer » et faites redémarrer le serveur en cliquant « Redémarrer maintenant » :

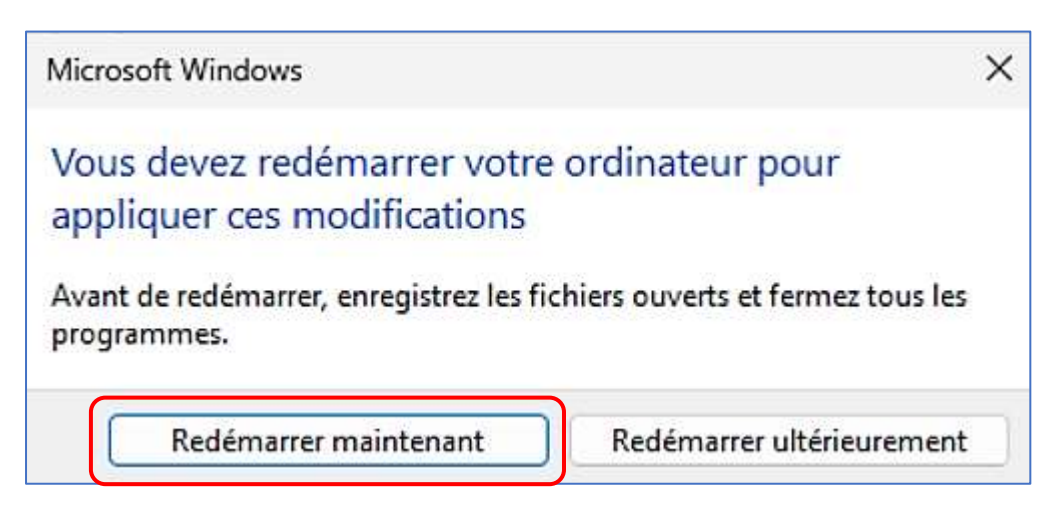

Ce tutoriel présente les manipulations de base (pour un usage « laboratoire »).

Pour un usage en production, nous recommandons d'utiliser des **mots de passe forts et d'avoir plusieurs disques dans votre serveur** afin d'assurer les sauvegardes et la continuité de service (mise en place d'un système « **RAID** », etc.).